# Walk-Through of CERR Capabilities

Aditya P. Apte, Ph.D. Department of Medical Physics Memorial Sloan Kettering Cancer Center New York

#### aptea@mskcc.org

AAPM 2015, July 15, 2015

#### CERR: Computational Environment for Radiological Research

- CERR (pronounced 'sir') provides a platform to prototype algorithms for Radiotherapy and Radiomics. (e.g. IMRT, Outcomes research, Image features etc)
- Open source, free: GNU GPL copyleft
- Developers: James Alaly, Aditya Apte, Divya Khullar, Yu Wu and Joseph O. Deasy

# **CERR:** Introduction

- Written in Matlab. – Source and Compiled versions are available
- Import and display treatment plans from a wide variety of commercial or academic treatment planning systems.
- Provides a common filetype for Research

   E.g: creation of multi-institutional treatment plan databases for various types of research studies, including dose-volume-outcomes analyses ,IMRT treatment planning comparisons and Radiomics.

# Documentation | Support | Community

- Wiki:
  - http://cerr.info/wiki
- Forum: <u>http://groups.google.com/group/cerr-forum</u>
- Download:
   <u>http://cerr.info/download.php</u> (GitHub)
- Citations
  - 261 Web of Science, 379 Google Scholar (June 2015)

#### Outline

- CERR Viewer
  - Dose Distributions
  - Images
  - Structures
  - DVHs
- CERR data structure
- Use Cases
  - IMRTP Research
  - Radiotherapy outcomes modeling
  - Radiomics
- Advanced visualization and analysis tools

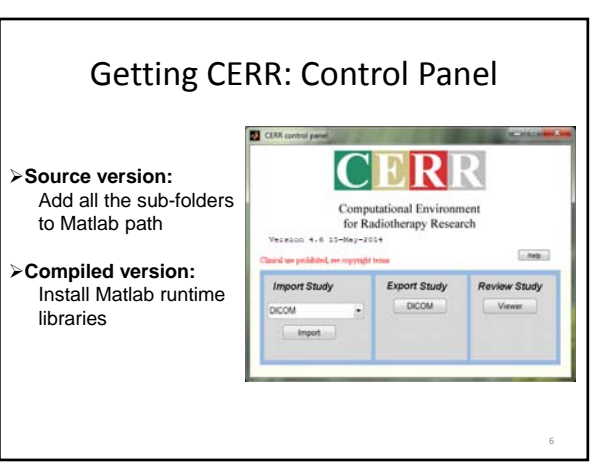

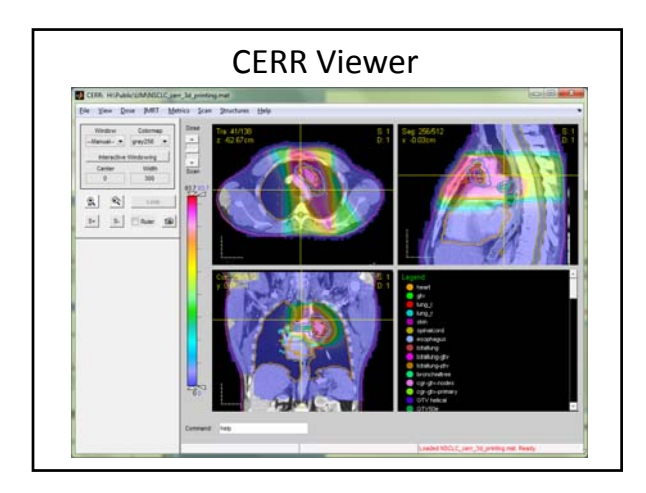

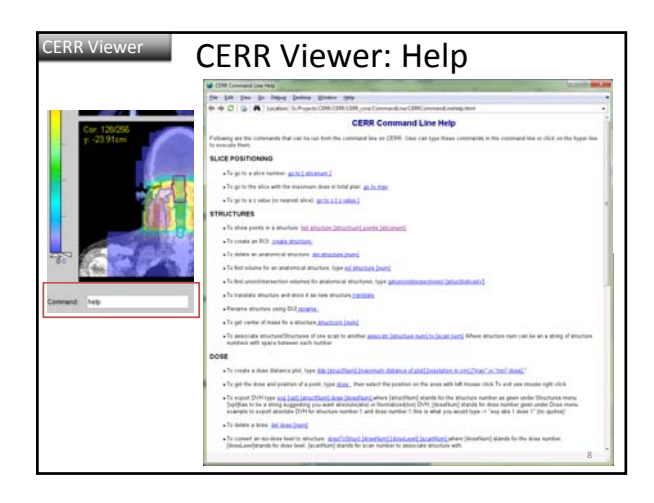

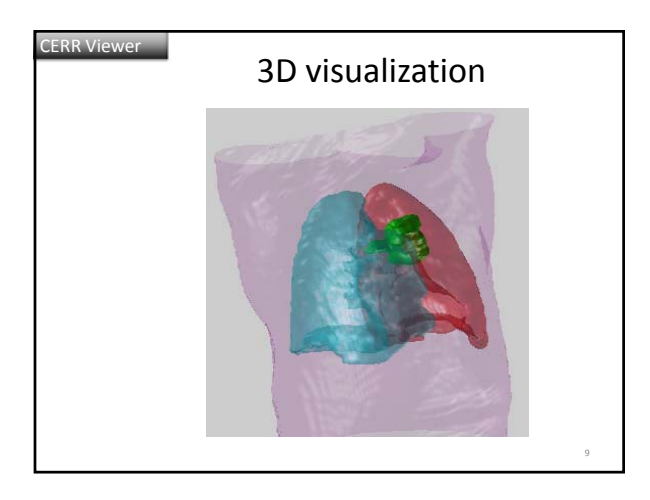

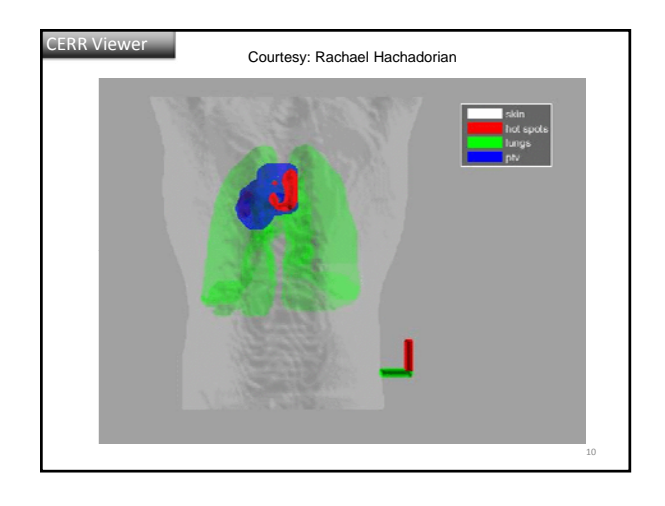

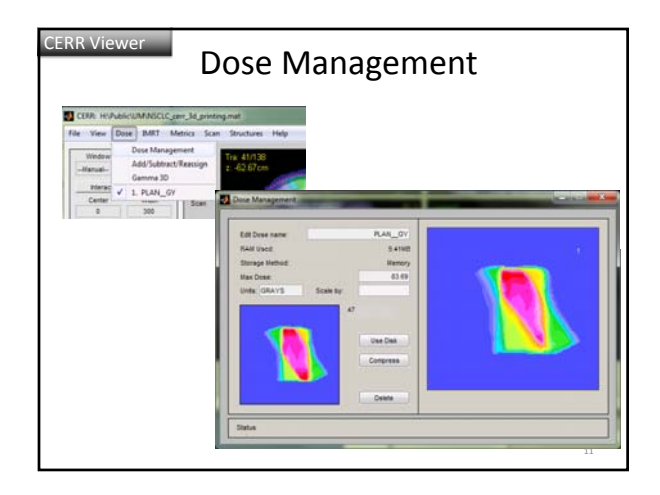

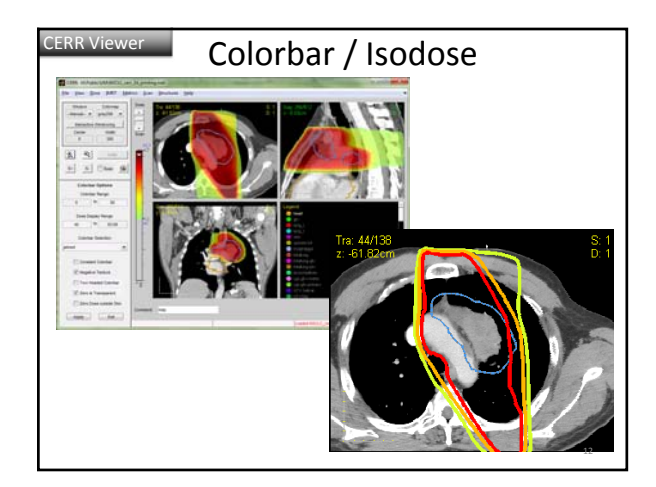

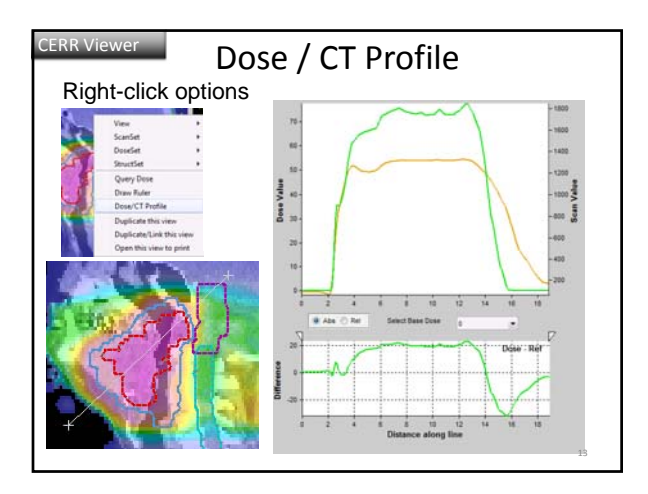

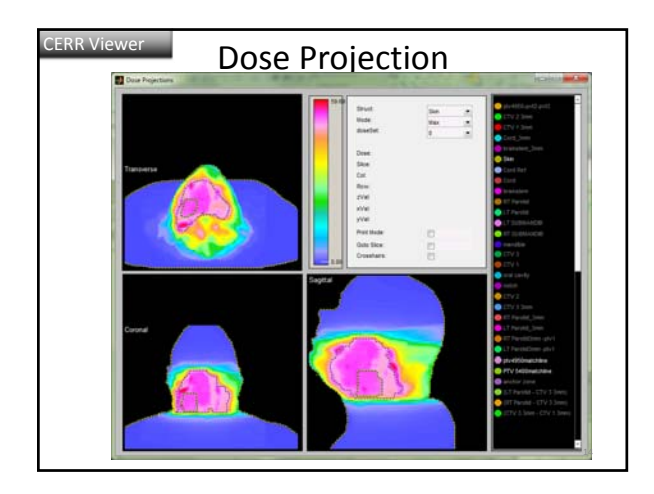

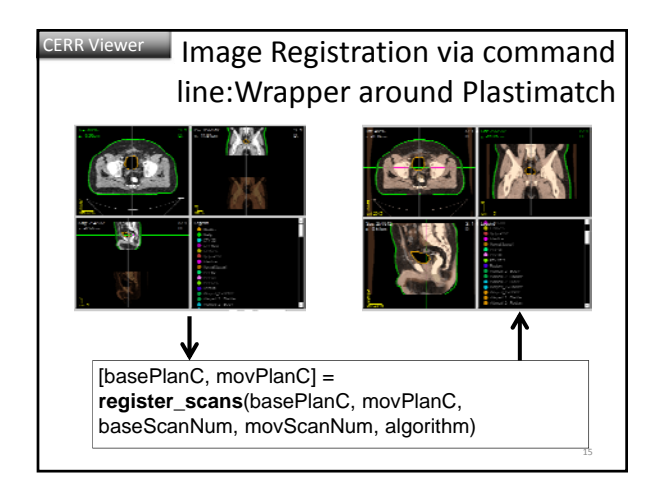

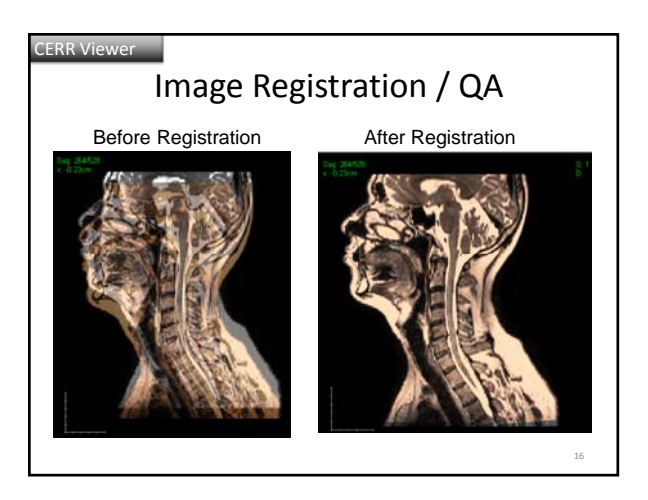

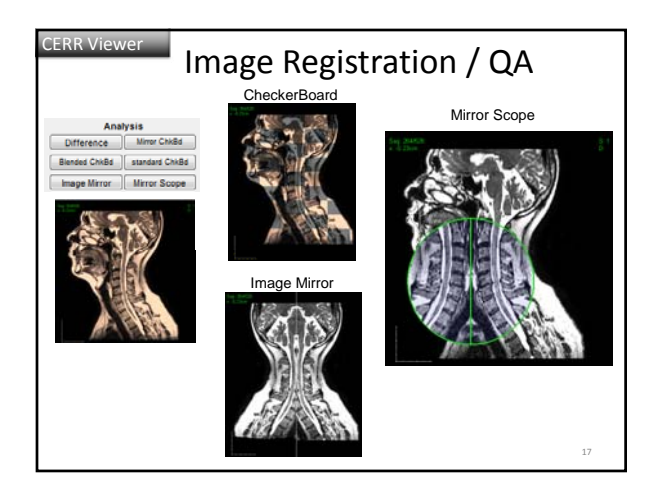

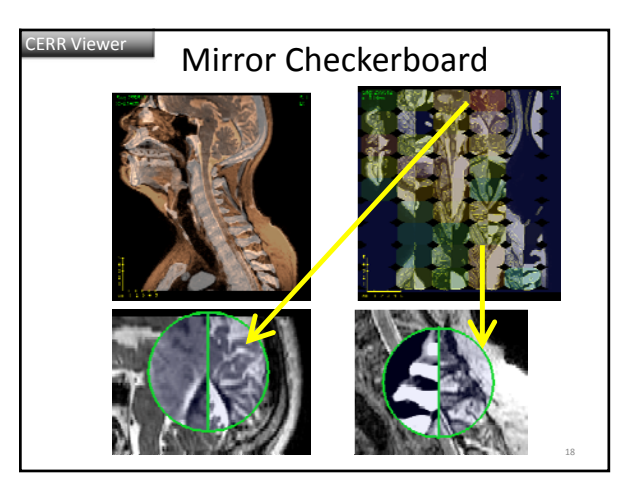

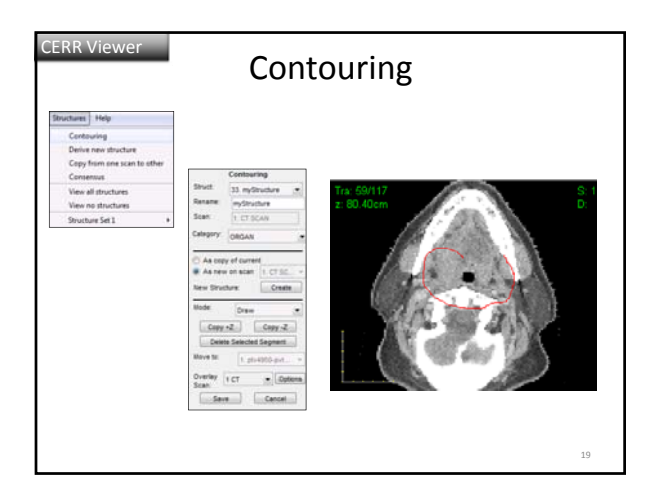

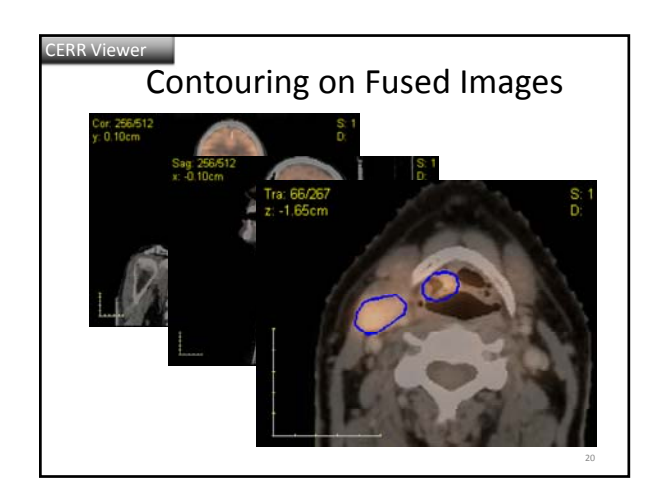

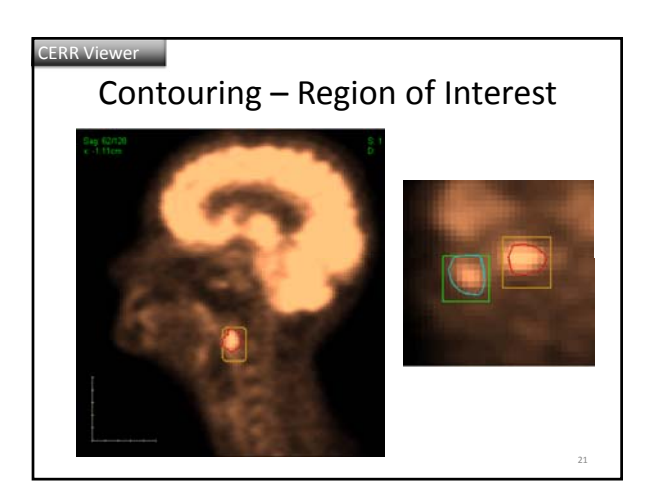

| Select Operation                                                                                                    | Existing Structures Pg                                                                                                    | 1 Intermediato Pg.     |
|----------------------------------------------------------------------------------------------------|----------------------------------------------------------------------------------------------------|------------------------|
| $ \underbrace{\bigcirc A \land B} \\ \bigcirc A \cdot B \\ \bigcirc A + 1 \text{ cm} \\ \bigcirc 2D \\ A + 1 \text{ cm} \\ \bigcirc 2D \\ A + 1 \text{ cm} \\ \bigcirc 2A + 1 \text{ cm} \\ \bigcirc 2A + 1 \text{ cm} \\ \bigcirc 3D \\ 10 \\ \hline 3D \\ 10 \\ \hline 3D \\ \hline 3D \hline \hline $ | CD / Lime         CD / CD / Lime           CD / Lime         CD / Lime           CD / Lime         CD / Lime     < | THE RECORD & LE ROUT   |
| Fill Slice Gaps                                                                                                    | Sendt Structures followed by Viale Internetiate' (Male Internetiate)<br>Fage through structures () ()                                                                                                    | Mate Struct Quit + + + |

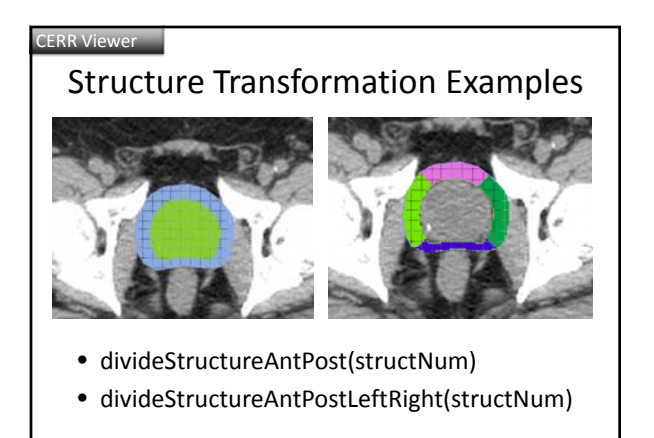

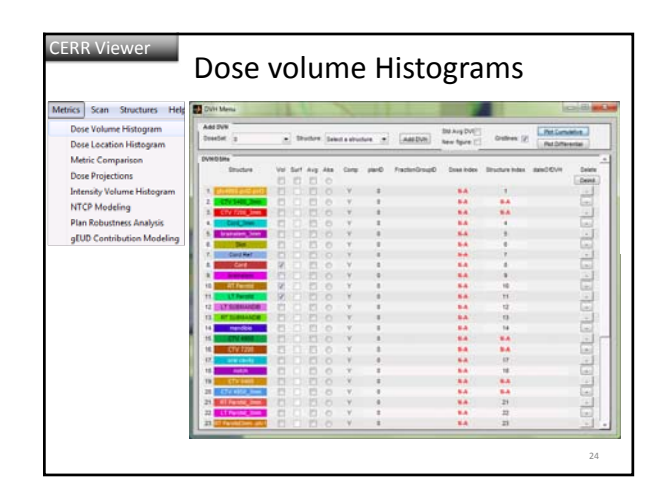

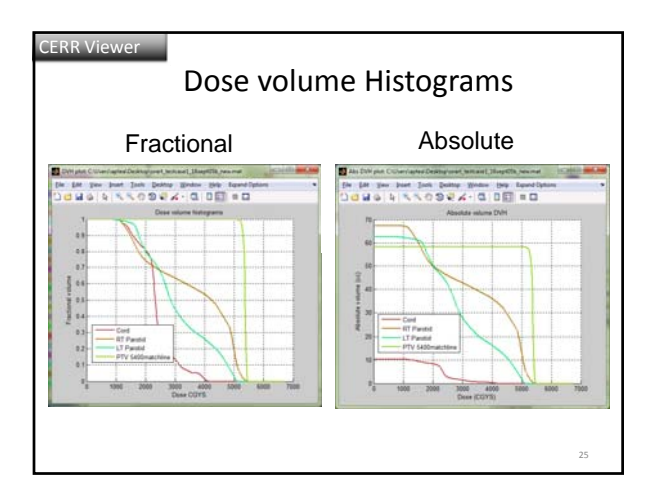

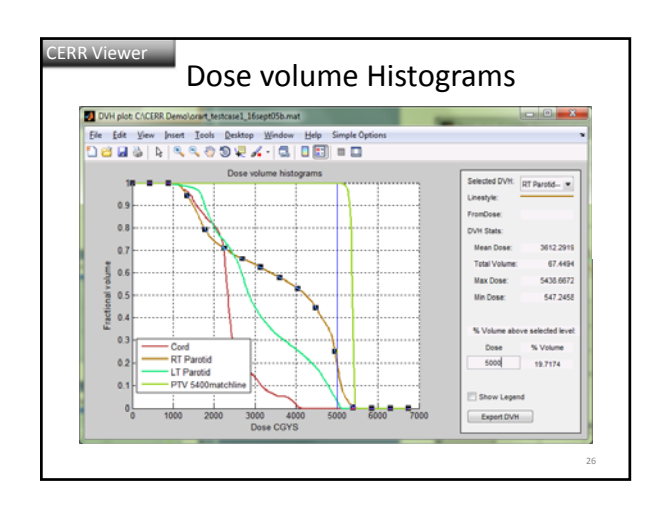

#### CERR Viewer

### Default Settings: CERROptions.m

- Sinc upsampling
- PET SUVs
- Plastimatch command file
- Sagittal/Coronal display of Structures

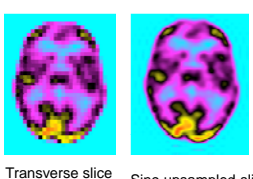

Transverse slice of a PET scan at original resolution of 128x128 Sinc-upsampled slice at resolution of 512x512

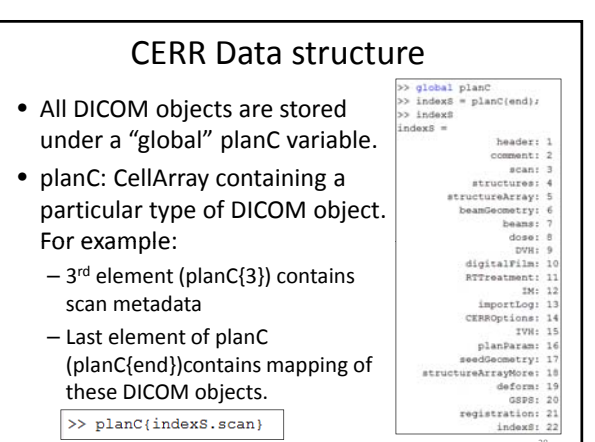

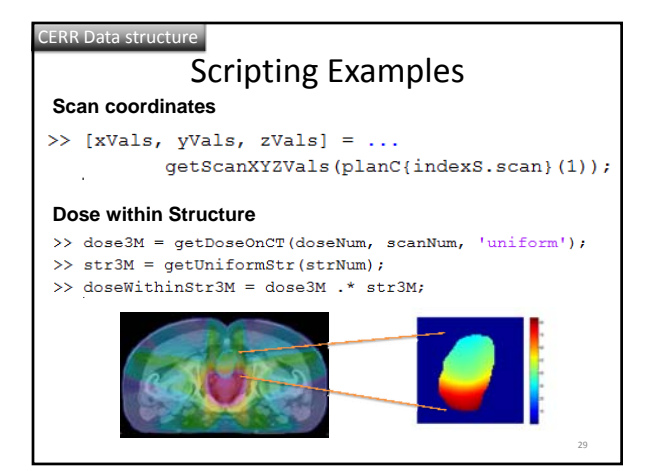

| r            |                                                                                                    |
|--------------|----------------------------------------------------------------------------------------------------|
|              | function testBrainStemMeanDose                                                                         |
| Unit         | <pre>ttestBrainStemMeanDose: Unit test for mean dose to brain stem in H4N pl % % APA, 06/07/2013</pre> |
| <b></b>      |                                                                                                    |
| Testing      | <pre>% Expected Mean Dome to BrainStem expected_mean_dome = 14.0871;</pre>                             |
| runCERRtests | • Calculated Mean Dose to BrainStem                                                                    |
|              | % Get HAN FileName and Path                                                                            |
|              | CERRPath = getCERRPath;                                                                                |
|              | CERRPathSlashes = strfind(getCERRPath,filesep);                                                        |
|              | topLevelCERRDir = CERRPath(1:CERRPathSlashes(end-1));                                                  |
|              | <pre>HNfileName = fullfile(topLevelCERRDir,</pre>                                                      |
|              | 'Unit_Testing', 'data_for_cerr_tests',                                                                 |
|              | .CERE Diaus.', uesd ueck ext SousAolust.ust.ust.lt                                                     |
|              | & Load Han File                                                                                        |
|              | <pre>planC = loadPlanC(HNfileName, tempdir);</pre>                                                     |
|              | forceSaveFlag = 0; % do not force save                                                                 |
|              | <pre>planC = quality_assure_planC(HNfileName, planC, forceSaveFlag);</pre>                             |
|              | * Call the mean dose calculator                                                                        |
|              | structNum = 2;                                                                                         |
|              | doseNum = 1;                                                                                           |
|              | calculated_mean_dose = meanDose(planC, structNum, doseNum, 'Absolute');                                |
|              | Compare expected and calculated mean dome                                                              |
|              | assertTOL = 1e-5;                                                                                      |
|              | assertAlmostEqual(calculated_mean_dose, expected_mean_dose,assert30L);                                 |

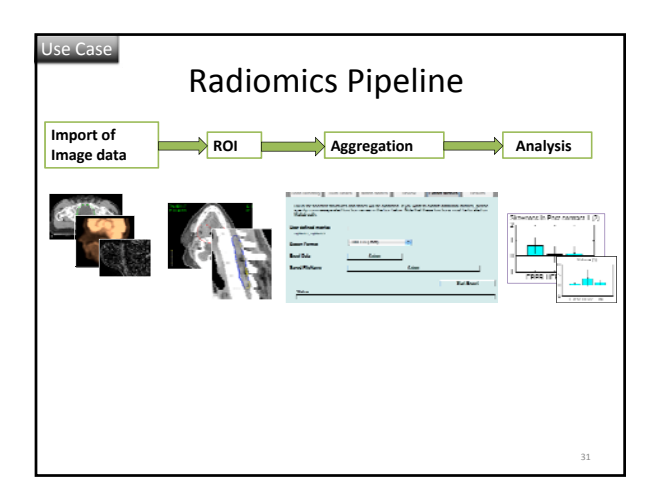

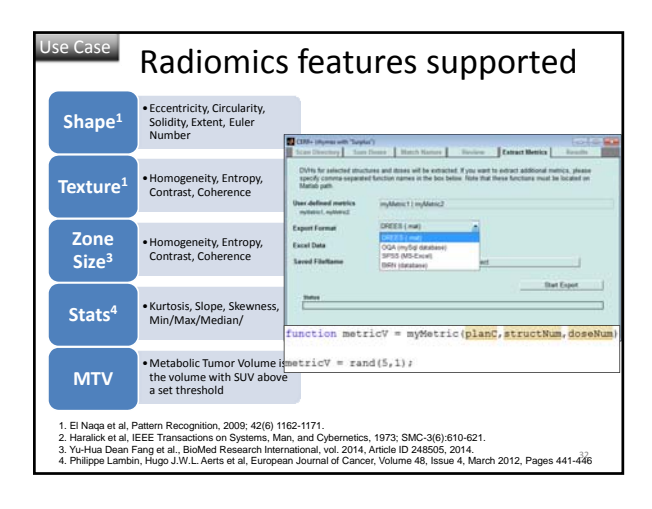

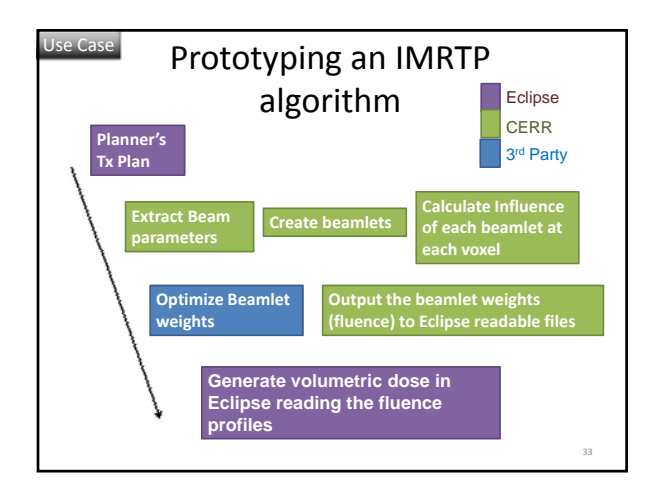

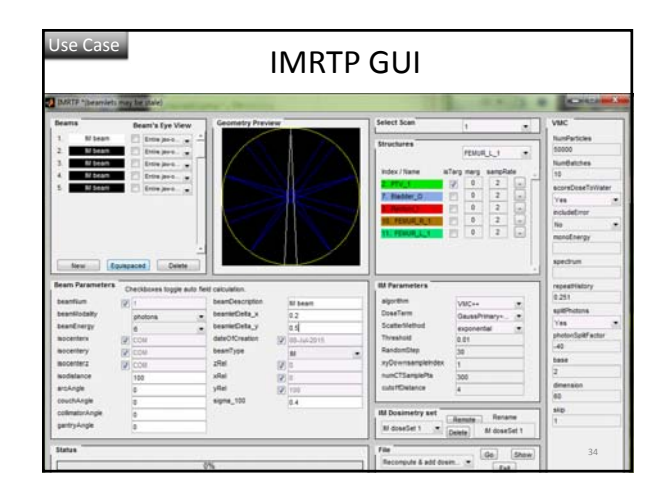

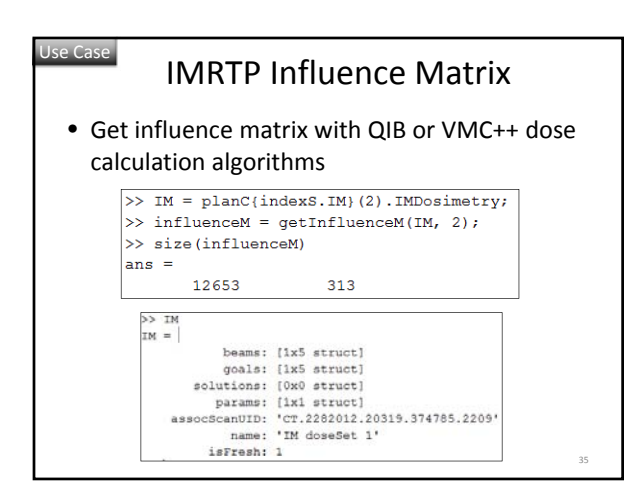

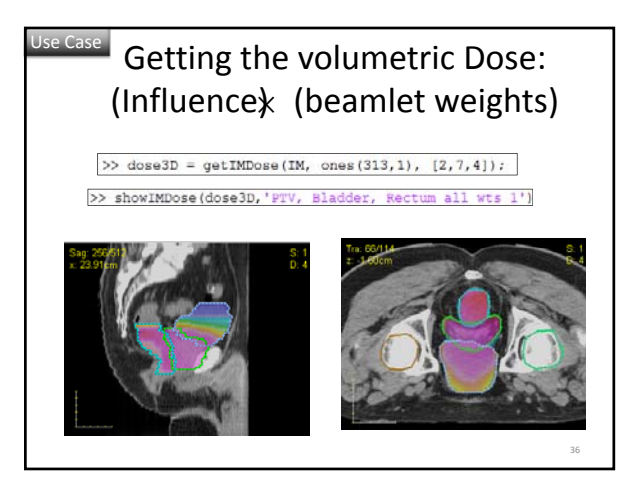

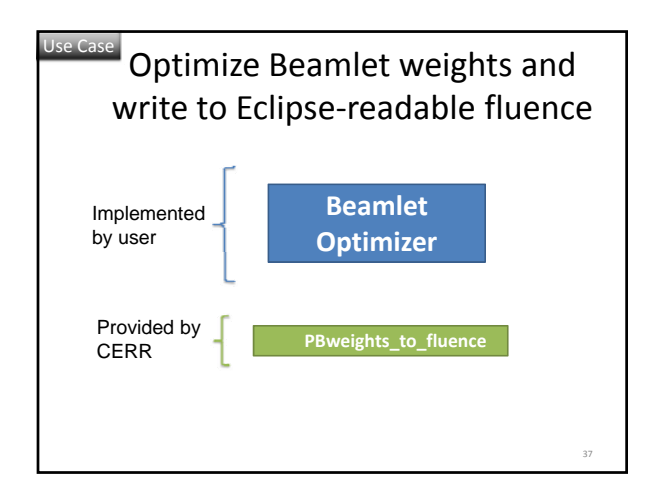

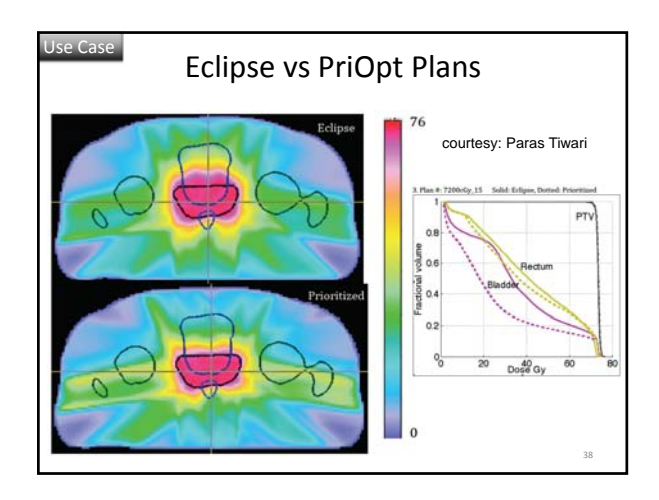

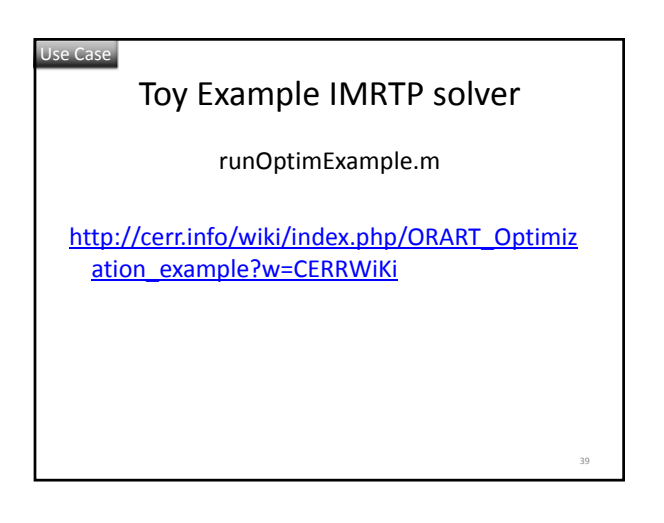

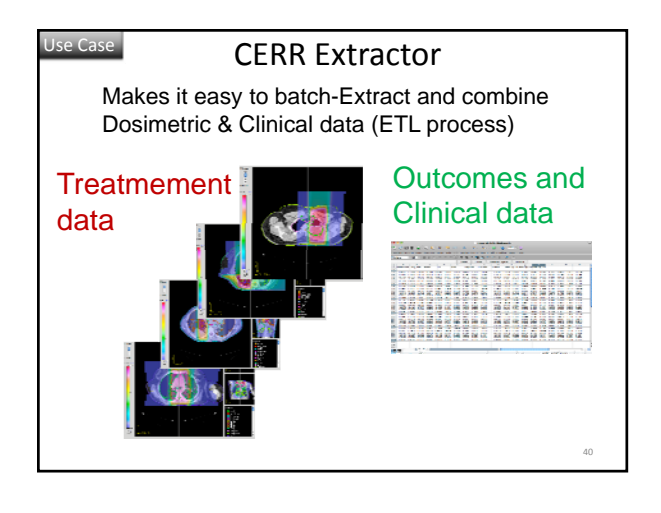

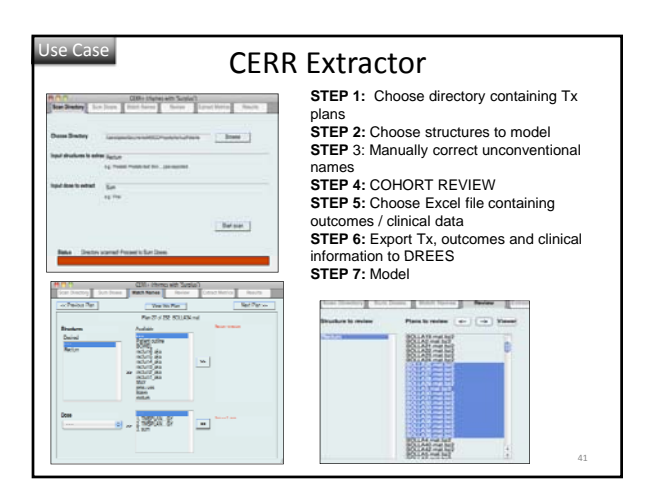

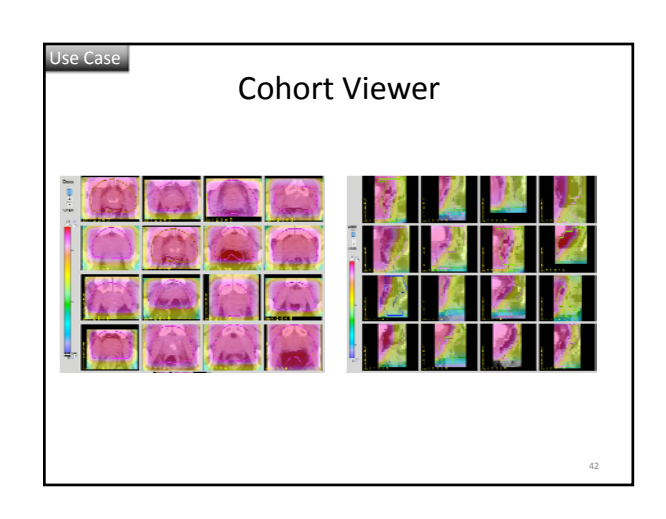

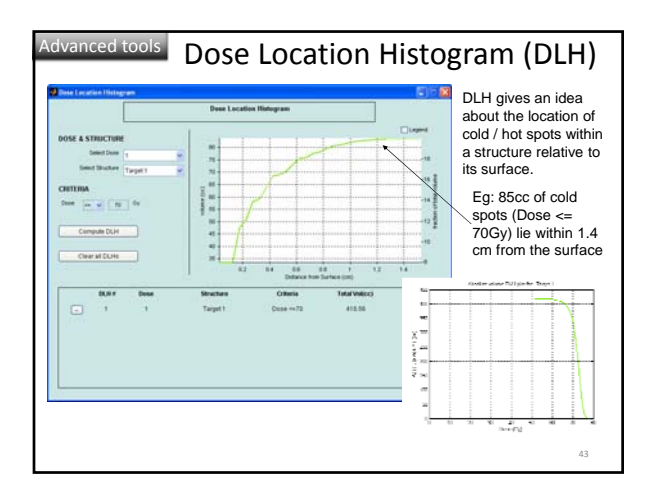

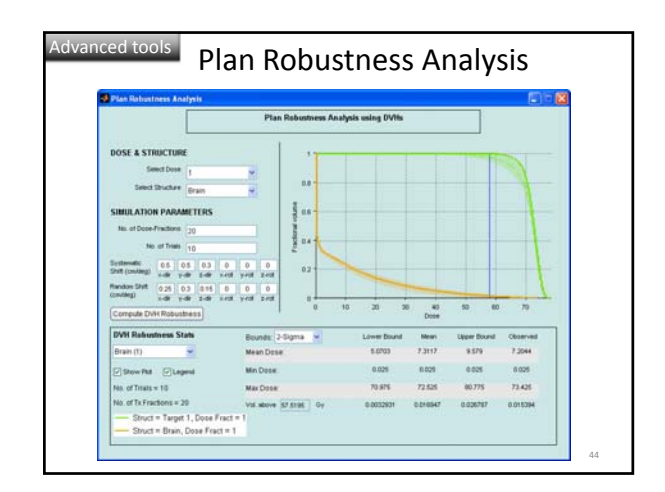

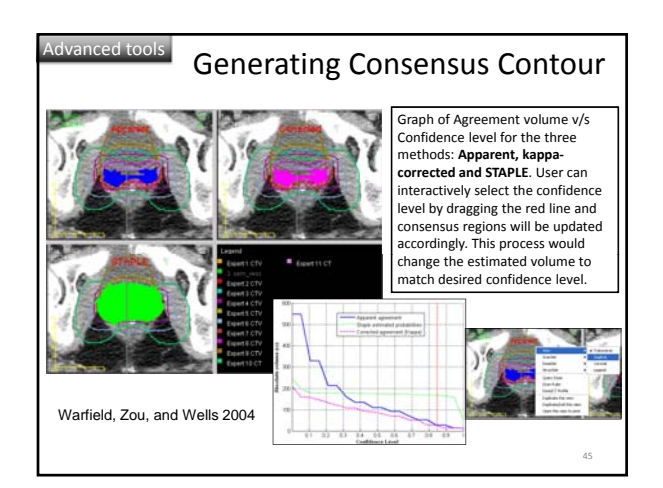

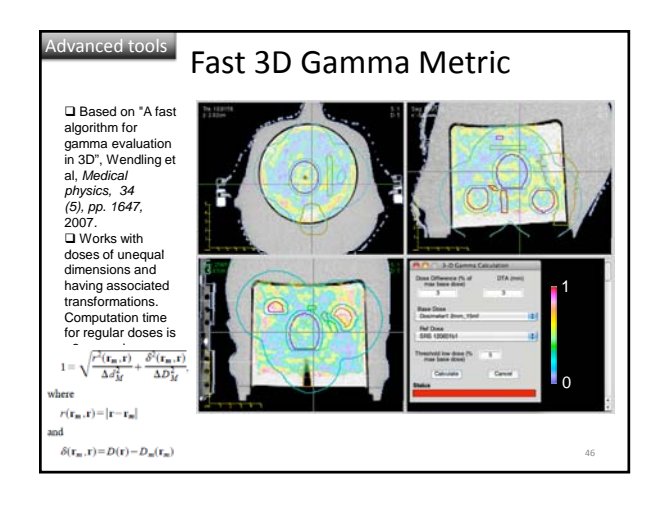

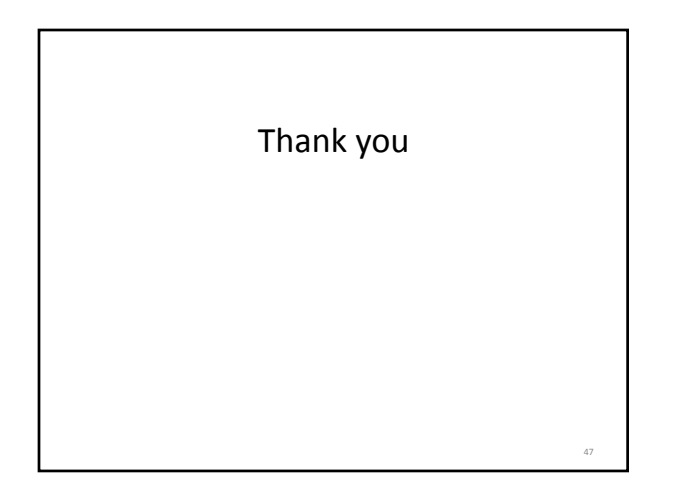